# Duke ECE 496 – Spring 2013 – Project Part 2: Memory 25 Points. Due electronically by 11:59pm on January 25th.

In this part of the project, you will implement the instruction and data memories that you will use in your processor. <u>This assignment is the *only* exception to the rule about not using Quartus megafunctions – memories must be implemented through megafunctions on the FPGA</u>. You will use Quartus' Megafunction Wizard to create the two memories. Before proceeding, make sure that you are using Quartus II Web Edition 9.1 Service Pack 2, as the Megafunction Wizard can differ substantially from release to release.

Since the architecture for your processor uses separate instruction and data memory spaces, your microarchitecture should have separate instruction and data memory blocks.

### **Project Part 2a: Instruction Memory**

To make the instruction memory (imem.vhd), start by going to Tools ➡MegaWizard Plug-In Manager. On Page 1, select "Create" and click Next.

| MegaWizard Plug-In Manager [page 1] |                                                                                                    |  |  |
|-------------------------------------|----------------------------------------------------------------------------------------------------|--|--|
| *                                   | The MegaWizard Plug-In Manager helps you create or modify<br>design files that contain custom variations of megafunctions.                                                     |  |  |
|                                     | Which action do you want to perform?                                                                                                    |  |  |
| Â                                   | <ul> <li>Create a new custom megafunction variation</li> <li>Edit an existing custom megafunction variation</li> <li>Copy an existing custom megafunction variation</li> </ul> |  |  |
|                                     | Copyright (C) 1991-2009 Altera Corporation                                                                                                    |  |  |
| Cancel < Back Next > Finish         |                                                                                                    |  |  |

On Page 2a, select "Cyclone II" as the device family, select "VHDL" as the output file type, and set the output file name to "imem.vhd" in your working directory. On the left side, select "Installed Plug-Ins" • "Memory Compiler" • "ROM: 1-PORT". Then click Next.

| MegaWizard Plug-In Manager [page 2a]                                                                                                    | ×                                                                                                    |
|----------------------------------------------------------------------------------------------------|----------------------------------------------------------------------------------------------------|
| Which megafunction would you like to customize?<br>Select a megafunction from the list below<br>Installed Plug-Ins<br>Altera SOPC Builder<br>Altera SOPC Builder<br>Altera SOPC Builder<br>Communications<br>Gates<br>JOSP<br>JOSP<br>JOSP<br>JOSP<br>JOSP<br>JOSP<br>JOSP                                                                                                    | Which device family will you be<br>using?<br>Which type of output file do you want to create?<br>AHDL<br>YHDL<br>Verilog HDL<br>What name do you want for the gutput file?<br>Browse<br>Isers\jsi3\Documents\# ECE 152 TA\Project 2 - Memory\imem.vhd                                                                                                    |
| Homerraces     JTAG-accessible Extensions     JTAG-accessible Extensions     ALTOTP     ALTOTP     ALTOT | <ul> <li>Return to this page for another create operation</li> <li>Note: To compile a project successfully in the Quartus II software, your design files must be in the project directory, in the global user libraries specified in the Options dialog box (Tools menu), or a user library specified in the User Libraries page of the Settings dialog box (Assignments menu).</li> <li>Your current user library directories are:</li> </ul> |
| IP MegaStore                                                                                                    | Cancel < <u>B</u> ack <u>N</u> ext > <u>Finish</u>                                                                                                    |

On Page 3, set the output bus width to 32 bits, set the memory size to 4096 words, set the memory block type to "M4K", set the block depth to "Auto", and set the clocking method to "Single clock". Then click Next.

| MegaWizard Plug-In Manager - ROM: 1-PORT [page 3 of 7] |                                                                                                   |  |  |
|--------------------------------------------------------|---------------------------------------------------------------------------------------------------|--|--|
| ROM: 1-PORT                                            | <u>A</u> bout <u>D</u> ocumentation                                                               |  |  |
| 1 Parameter 2 EDA 3 Summary<br>Settings                |                                                                                                   |  |  |
| General Regs/Clkens/Adrs Mem Init                      | Currently selected device family: Cyclone II                                                      |  |  |
| address[110]                                           | Match project/default                                                                             |  |  |
| Clock<br>Block type: M4K                               | How wide should the 'q' output bus be? 32 v bits<br>How many 32-bit words of memory? 4096 v words |  |  |
|                                                        | What should the memory block type be?       ○ Auto     ○ M512                                     |  |  |
|                                                        | O M-RAM     O LCs     Options       Set the maximum block depth to     Auto     words             |  |  |
|                                                        | What clocking method would you like to use?                                                       |  |  |
| Resource Usage<br>32 M4K                               | O Dual clock: use separate 'input' and 'output' clocks                                            |  |  |
|                                                        | Cancel < <u>B</u> ack <u>N</u> ext > <u>F</u> inish                                               |  |  |

On Page 4, uncheck the register on the output port and check the clock enable. Then click Next.

| MegaWizard Plug-In Manager - ROM: 1-PORT [p                                                                  | bage 4 of 7]                                                                                                    |                                                                                                  |                                           |
|----------------------------------------------------------------------------------------------------|----------------------------------------------------------------------------------------------------|--------------------------------------------------------------------------------------------------|-------------------------------------------|
| ROM: 1-PORT                                                                                                  |                                                                                                    | About                                                                                            | Documentation                             |
| 1     Parameter     2     EDA     3     Summary       Settings     General     Regs/Clkens/Adrs     Mem Init |                                                                                                    |                                                                                                  |                                           |
| imem<br>address[110]<br>grow<br>clock<br>clken<br>Block type: M4K                                            | <ul> <li>Which ports should be reg</li> <li>idata' input port</li> <li>idata' input port</li> <li>iddress' input port</li> <li>iq' output port</li> <li>iCreate one dock enable<br/>dock signal. All registere<br/>controlled by the enable</li> <li>Create a byte enable po</li> <li>What is the width of a byte</li> <li>Create an 'adr' asynchro<br/>for the registered ports</li> </ul> | istered?<br>signal for each<br>ed ports are<br>signal(s).<br>rt<br>for byte enable?<br>mous dear | More Options<br>8 	v bits<br>More Options |
| Resource Usage<br>32 M4K                                                                                     | Cancel                                                                                                    | < <u>B</u> ack                                                                                   | Next > Einish                             |

On Page 5, you select the Memory Initialization File (.mif) to load initial values into the memory with. A Memory Initialization File is available for you to download at <a href="http://people.ee.duke.edu/~sorin/ece152/project/testGiveMeN.imem.mif">http://people.ee.duke.edu/~sorin/ece152/project/testGiveMeN.imem.mif</a>. Download, browse to, and select this file on your computer, then click Next.

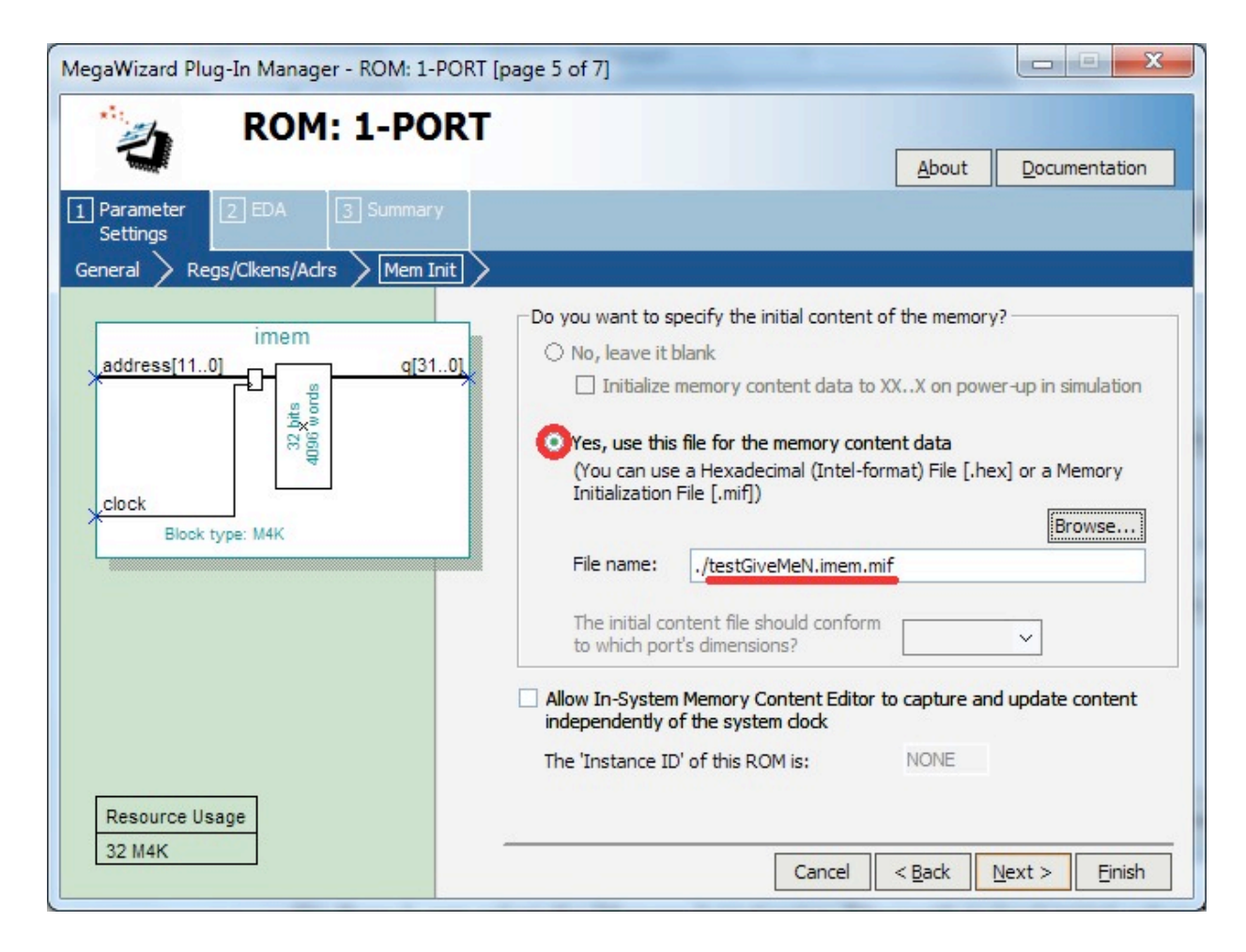

On Page 6, click Next.

| MegaWizard Plug-In Manager - ROM: 1-PORT [p | аде б of 7]                                                                                                    | EDA 🗖 🗖 🗙                                                                                                    |
|---------------------------------------------|----------------------------------------------------------------------------------------------------|----------------------------------------------------------------------------------------------------|
| ROM: 1-PORT                                 |                                                                                                    | About Documentation                                                                                                    |
| 1 Parameter<br>Settings 2 EDA 3 Summary     |                                                                                                    |                                                                                                    |
| imem<br>                                    | Simulation L<br>To properly<br>file(s) are no                                                                                                    | braries<br>simulate the generated design files, the following simulation model<br>eeded                                                        |
|                                             | File                                                                                                    | Description                                                                                                    |
| 33 ptt                                      | altera_mf                                                                                                    | Altera megafunction simulation library                                                                                                    |
| Block type: M4K                             |                                                                                                    |                                                                                                    |
|                                             | Timing and r                                                                                                    | esource estimation                                                                                                    |
|                                             | Generates a netlist for timing and resource estimation for this megafunction. If<br>you are synthesizing your design with a third-party synthesis tool, using a<br>timing and resource estimation netlist can allow for better design optimization.<br>Not all third-party synthesis tools support this feature - check with the tool<br>vendor for complete support information. |                                                                                                    |
|                                             | Note: Netlis<br>design and<br>generation                                                                                                    | t generation can be a time-intensive process. The size of the<br>the speed of your system affect the time it takes for netlist<br>to complete. |
| Resource Usage                              | Generat                                                                                                    | e netlist                                                                                                    |
| 32 M4K                                      |                                                                                                    | Cancel < <u>B</u> ack <u>N</u> ext > <u>F</u> inish                                                                                            |

| MegaWizard Plug-In Manager - ROM: 1-PORT [page 7 of 7] Summary |                                                                                                    |                                                                                                    |  |
|----------------------------------------------------------------|----------------------------------------------------------------------------------------------------|----------------------------------------------------------------------------------------------------|--|
| ROM: 1-PORT                                                    |                                                                                                    | About Documentation                                                                                                    |  |
| 1 Parameter<br>Settings 2 EDA 3 Summary                        |                                                                                                    |                                                                                                    |  |
| imem<br>address[110]<br>guo<br>guo<br>clock<br>Block type: M4K | Turn on the files you wish to gen<br>automatically generated, and a r<br>Finish to generate the selected fi<br>subsequent MegaWizard Plug-In<br>The MegaWizard Plug-In Manage<br>directory:<br>C:\Users\jsi3\Documents\# ECE | erate. A gray checkmark indicates a file that is<br>ed checkmark indicates an optional file. Click<br>iles. The state of each checkbox is maintained in<br>Manager sessions.<br>er creates the selected files in the following<br>152 TA\Project 4 - Memory\ |  |
|                                                                | File                                                                                                    | Description                                                                                                    |  |
|                                                                | 🗹 imem.vhd                                                                                                    | Variation file                                                                                                    |  |
|                                                                | imem.inc                                                                                                    | AHDL Include file                                                                                                    |  |
|                                                                | imem.cmp                                                                                                    | VHDL component declaration file                                                                                                    |  |
|                                                                | imem.bsf                                                                                                    | Quartus II symbol file                                                                                                    |  |
|                                                                | imem_inst.vhd                                                                                                    | Instantiation template file                                                                                                    |  |
|                                                                | imem_waveforms.html                                                                                                    | Sample waveforms in summary                                                                                                    |  |
|                                                                | imem_wave*.jpg                                                                                                    | Sample waveform file(s)                                                                                                    |  |
| Resource Usage<br>32 M4K                                       |                                                                                                    |                                                                                                    |  |
|                                                                |                                                                                                    | Cancel < <u>B</u> ack <u>N</u> ext > <u>Finish</u>                                                                                                    |  |

On Page 7, uncheck everything but the "imem.vhd" file, then click Finish.

Your instruction memory is now created. Click Yes to automatically add the memory to your project, or click No to manually add just the .vhd file to your project later.

### **Project Part 2b: Data Memory**

To make the data memory (dmem.vhd), start by going to Tools MegaWizard Plug-In Manager. On Page 1, select "Create" and click Next.

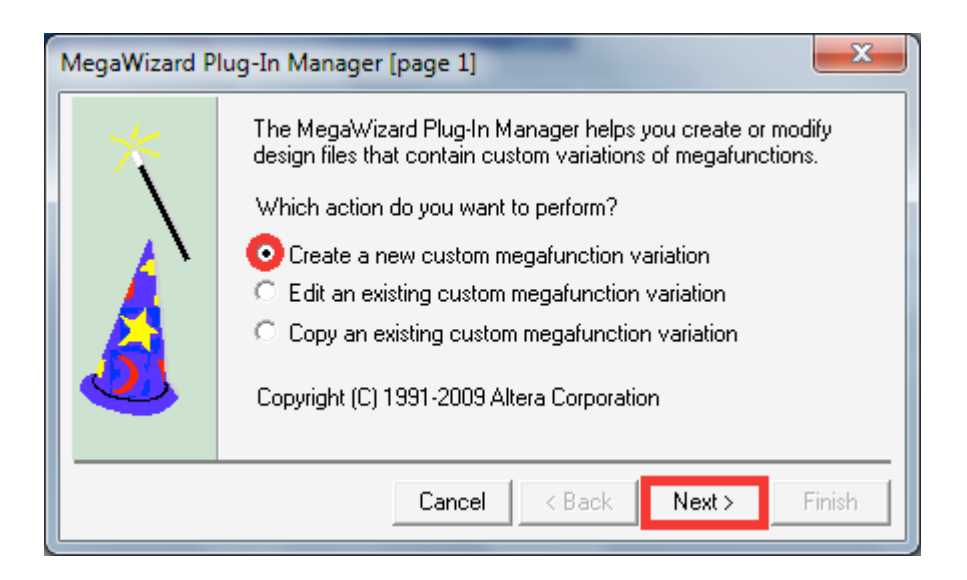

On Page 2a, select "Cyclone II" as the device family, select "VHDL" as the output file type, and set the output file name to "dmem.vhd" in your working directory. On the left side, select "Installed Plug-Ins" • "Memory Compiler" • "RAM: 1-PORT". Then click Next.

| MegaWizard Plug-In Manager [page 2a]                                                                                                    | ×                                                                                                    |
|----------------------------------------------------------------------------------------------------|----------------------------------------------------------------------------------------------------|
| Which megafunction would you like to customize?<br>Select a megafunction from the list below                                                                                                    | Which device family will you be Using?<br>Which type of output file do you want to create?<br>AHDL<br>VHDL<br>Verilog HDL                                                                                                    |
| Gates     Gates     Gates     Gates     Gates     Gates     Gates     Gates     Gates     Gates     I/0     Gates     JTAG-accessible Extensions     Gates     JTAG-accessible Extensions     Gates     JTAG-accessible Extensions     Gates     JTAG-accessible Extensions     JTAG-accessible Extensions     JT | What name do you want for the <u>o</u> utput file? Bro <u>w</u> se<br>sers\jsi3\Documents\# ECE 152 TA\Project 2 - Memory\dmem.vhd                                                                                                    |
|                                                                                                    | Return to this page for another create operation Note: To compile a project successfully in the Quartus II software, your design files must be in the project directory, in the global user libraries specified in the Options dialog box (Tools menu), or a user library specified in the User Libraries page of the Settings dialog box (Assignments menu). Your current user library directories are: |
|                                                                                                    | Cancel < <u>B</u> ack <u>N</u> ext > <u>Finish</u>                                                                                                    |

On Page 3, set the output bus width to 32 bits, set the memory size to 4096 words, set the memory block type to "M4K", set the block depth to "Auto", and set the clocking method to "Single clock". Then click Next.

| MegaWizard Plug-In Manager - RAM: 1-PORT [page 3 of 7]                                                                           |                                                        |  |  |
|----------------------------------------------------------------------------------------------------|--------------------------------------------------------|--|--|
| RAM                                                                                                    | <u>A</u> bout <u>D</u> ocumentation                    |  |  |
| 1 Parameter 2 EDA 3 Summary<br>Settings                                                                                          |                                                        |  |  |
| Widths/Blk Type/Clks Regs/Clken/Byte Enable                                                                                      | e/Adrs > Mem Init >                                    |  |  |
| dmem                                                                                                    | Currently selected device family: Cydone II            |  |  |
| data[310]<br>wren<br>address[110]<br>#<br>#<br>#<br>#<br>#<br>#<br>#<br>#<br>#<br>#<br>#<br>#<br>#<br>#<br>#<br>#<br>#<br>#<br># | Match project/default                                  |  |  |
| , clock                                                                                                    | How wide should the 'q' output bus be? 32 💙 bits       |  |  |
| Block type: M4K                                                                                                    | How many 32-bit words of memory? 4096 🗸 words          |  |  |
| What should the memory block type be?                                                                                            |                                                        |  |  |
|                                                                                                    | ○ Auto ○ M512 ○ M4K                                    |  |  |
|                                                                                                    | O M-RAM O LCs Options                                  |  |  |
|                                                                                                    | Set the maximum block depth to Auto words              |  |  |
|                                                                                                    | What clocking method would you like to use?            |  |  |
|                                                                                                    |                                                        |  |  |
| Resource Usage                                                                                                    | O Dual clock: use separate 'input' and 'output' clocks |  |  |
| 32 M4K                                                                                                    | Cancel < <u>B</u> ack <u>N</u> ext > <u>F</u> inish    |  |  |

On Page 4, uncheck the register on the output port. Then click Next.

| MegaWizard Plug-In Manager - RAM: 1-PORT [   | page 4 of 7]                                                                                                    |
|----------------------------------------------|----------------------------------------------------------------------------------------------------|
| RAM<br>Parameter<br>Settings 2 EDA 3 Summary | <u>About</u> <u>D</u> ocumentation                                                                                                    |
| Widths/Bik Type/Clks Regs/Clken/Byte Enable  | Mem Init         Which ports should be registered?         Image: data and 'wren' input         Image: data and 'wren' input         Image: data and 'wren'wren' input         Image: da |
| Resource Usage<br>32 M4K                     | Cancel < <u>B</u> ack <u>N</u> ext > <u>F</u> inish                                                                                                    |

On Page 5, you select the Memory Initialization File (.mif) to load initial values into the memory with. A Memory Initialization File is available for you to download at <a href="http://people.ee.duke.edu/~sorin/ece152/project/testGiveMeN.dmem.mif">http://people.ee.duke.edu/~sorin/ece152/project/testGiveMeN.dmem.mif</a>. Download, browse to, and select this file on your computer, then click Next.

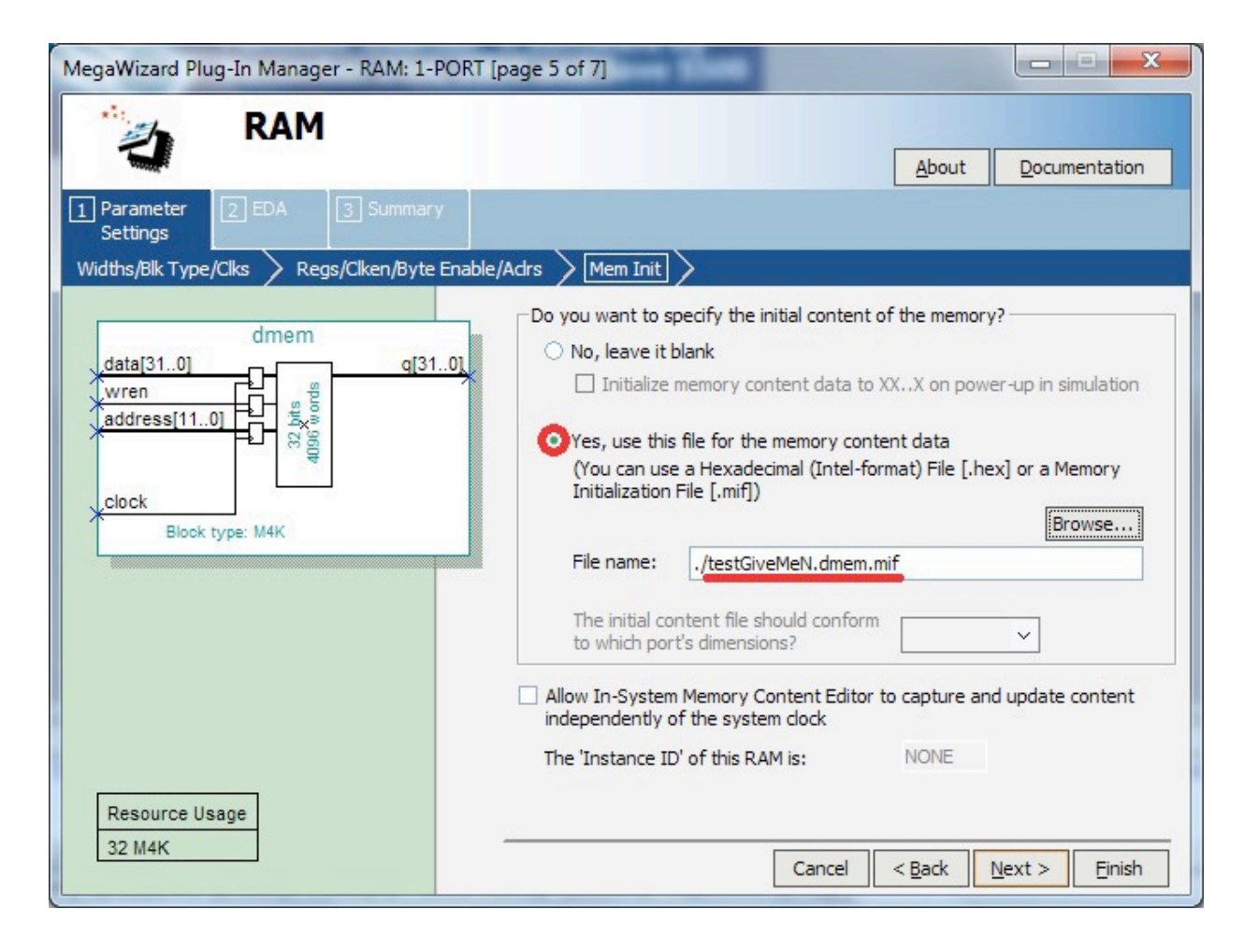

On Page 6, click Next.

| MegaWizard Plug-In Manager - RAM: 1-PORT [; | oage 6 of 7] E                                                                                                    |                                                                                       |
|---------------------------------------------|----------------------------------------------------------------------------------------------------|---------------------------------------------------------------------------------------|
|                                             |                                                                                                    | <u>About</u> <u>D</u> ocumentation                                                    |
| 1 Parameter 2 EDA 3 Summary<br>Settings     |                                                                                                    |                                                                                       |
| dmem<br>                                    | Simulation Lib<br>To properly s<br>file(s) are new                                                                                                    | oraries<br>imulate the generated design files, the following simulation model<br>eded |
|                                             | File                                                                                                    | Description                                                                           |
|                                             | altera_mf                                                                                                    | Altera megafunction simulation library                                                |
| Blook type: M4K                             |                                                                                                    |                                                                                       |
|                                             | Timing and re                                                                                                    | source estimation                                                                     |
|                                             | Generates a netlist for timing and resource estimation for this megafunction. If<br>you are synthesizing your design with a third-party synthesis tool, using a<br>timing and resource estimation netlist can allow for better design optimization.<br>Not all third-party synthesis tools support this feature - check with the tool<br>vendor for complete support information.<br>Note: Netlist generation can be a time-intensive process. The size of the<br>design and the speed of your system affect the time it takes for netlist<br>generation to complete. |                                                                                       |
| Resource Usage                              | Generate                                                                                                    | netlist                                                                               |
| 32 M4K                                      |                                                                                                    | Cancel < <u>B</u> ack <u>N</u> ext > <u>F</u> inish                                   |

| MegaWizard Plug-In Manager - RAM: 1-PORT [page 7 of 7] Summary                            |                                                                                                    |                                                                                                    |  |
|-------------------------------------------------------------------------------------------|----------------------------------------------------------------------------------------------------|----------------------------------------------------------------------------------------------------|--|
| RAM                                                                                       |                                                                                                    | <u>A</u> bout <u>D</u> ocumentation                                                                                                    |  |
| 1 Parameter 2 EDA 3 Summary<br>Settings                                                   |                                                                                                    |                                                                                                    |  |
| dmem<br>data[310] q[310]<br>wren<br>address[110] gtdx<br>star<br>clock<br>Block type: M4K | Turn on the files you wish to ge<br>automatically generated, and a<br>Finish to generate the selected<br>subsequent MegaWizard Plug-I<br>The MegaWizard Plug-In Manag<br>directory:<br>C:\Users\jsi3\Documents\# ECt                                                                                                    | enerate. A gray checkmark indicates a file that is<br>a red checkmark indicates an optional file. Click<br>files. The state of each checkbox is maintained in<br>in Manager sessions.<br>ger creates the selected files in the following<br>E 152 TA\Project 4 - Memory\ |  |
| Resource Usage                                                                            | File         Image: display display d | Description         Variation file         AHDL Include file         VHDL component declaration file         Quartus II symbol file         Instantiation template file         Sample waveforms in summary         Sample waveform file(s)                              |  |
| 32 M4K                                                                                    |                                                                                                    | Cancel < <u>B</u> ack <u>N</u> ext > <u>Finish</u>                                                                                                    |  |

On Page 7, uncheck everything but the "dmem.vhd" file, then click Finish.

Your data memory is now created. Click Yes to automatically add the memory to your project, or click No to manually add just the .vhd file to your project later.

#### **Project Part 2c: Initializing the Memories**

To change the Memory Initialization File for your memories, open the imem.vhd or dmem.vhd file and go to line 89 or 94, respectively, and rename the "init\_file" path to the new file.

```
81
 82
      BEGIN
 83
               <= sub wire0(31 DOWNTO 0);
          q
 84
 85
          altsyncram component : altsyncram
          GENERIC MAP (
 86
    clock enable input a => "BYPASS",
 87
               clock enable output a => "BYPASS"
 88
               init file => "testGiveMeN.imem.mif"
 89
               intended device ramily => "Cyclone if",
 90
               lpm hint => "ENABLE RUNTIME MOD=NO",
 91
               lpm type => "altsyncram",
 92
 93
               numwords a => 4096,
 94
               operation mode => "ROM",
               outdata aclr a => "NONE",
 95
               outdata reg a => "UNREGISTERED",
 96
 97
               ram block type => "M4K",
 98
               widthad a => 12,
 99
               width a => 32,
               width byteena a => 1
100
101
         )
102 E PORT MAP (
103
               clock0 => clock,
104
               address a => address,
105
               q a => sub wire0
106
          );
107
```

After implementing your memories, you should test them thoroughly to verify that they work correctly. One test waveform is provided for your instruction memory at <a href="http://people.ee.duke.edu/~sorin/ece152/project/test\_imem.vwf">http://people.ee.duke.edu/~sorin/ece152/project/test\_imem.vwf</a> and for your data memory at <a href="http://people.ee.duke.edu/~sorin/ece152/project/test\_dmem.vwf">http://people.ee.duke.edu/~sorin/ece152/project/test\_imem.vwf</a> and for your data memory at <a href="http://people.ee.duke.edu/~sorin/ece152/project/test\_dmem.vwf">http://people.ee.duke.edu/~sorin/ece152/project/test\_imem.vwf</a> and for your data memory at <a href="http://people.ee.duke.edu/~sorin/ece152/project/test\_dmem.vwf">http://people.ee.duke.edu/~sorin/ece152/project/test\_imem.vwf</a> In addition, this assignment will be graded by running additional tests that are not provided, so do not assume that you can ignore bugs that do not manifest themselves on the one test that is provided.

## Submitting This Assignment

To submit this assignment, create a Quartus Archive (Project Archive Project) named project2.qar of all the files needed to implement your design. Make sure that your top-level files are named imem.vhd and dmem.vhd. Submit the archive on the assignment page in Sakai, with the net IDs of the group members. There should be only one submission per group.